# ResNet WIFI

Please sign in to the "ResNet" wireless network with your Old Westbury ID and password. The procedure needs to be done only once.

## To login with your iOS device use the following steps:

- 1. Settings
- 2. WiFi
- 3. Choose a Network
- 4. Select "Resnet" from the wireless networks list
- 5. Type in your Old Westbury ID and password

## To login with your Android device use the following steps:

- 1. Settings
- 2. Wireless and network
- 3. WiFi Settings
- 4. Select "Resnet" from the wireless networks list.
- 5. Identity: Type in your Old Westbury Username
- 6. Anonymous identity leave blank
- 7. Password type in your Old Westbury password.
- 8. Click "Connect"

### To login with your Windows 7 use the following steps:

- $1. \quad {\rm Click \ the \ wireless \ icon \ on \ the \ Windows \ Taskbar.}$
- 2. Select "ResNet" from the available networks.
- 3. Check "Connect automatically" and hit the Connect button
- 4. Enter your Old Westbury Username and password. Click the OK button.
- 5. You will receive a pop-up to access the RIT Radius Certificate. Click **Connect** to save the certificate.
- 6. Your device should now be connected.

### To login with your Windows 10 use the following steps:

- 1. Locate the WIFI icon on the Task bar and select it. It will expand, showing you all available networks within range.
- 2. Select "ResNet" Check "Connect automatically", and hit Connect
- 3. The network authentication page will pop up, Type in your Old Westbury Username
- 4. Click Ok.
- 5. You will get a pop-up asking if you'd like to "Continue connecting?" Select Connect.
- 6. Your device should now be connected.